## Tạo nội dung trang môn học

Truy cập trang môn học của lớp > nhấp nút danh sách thao tác Actions > nhấp chọn **Bật chế độ chỉnh sửa** (Turn editing on):

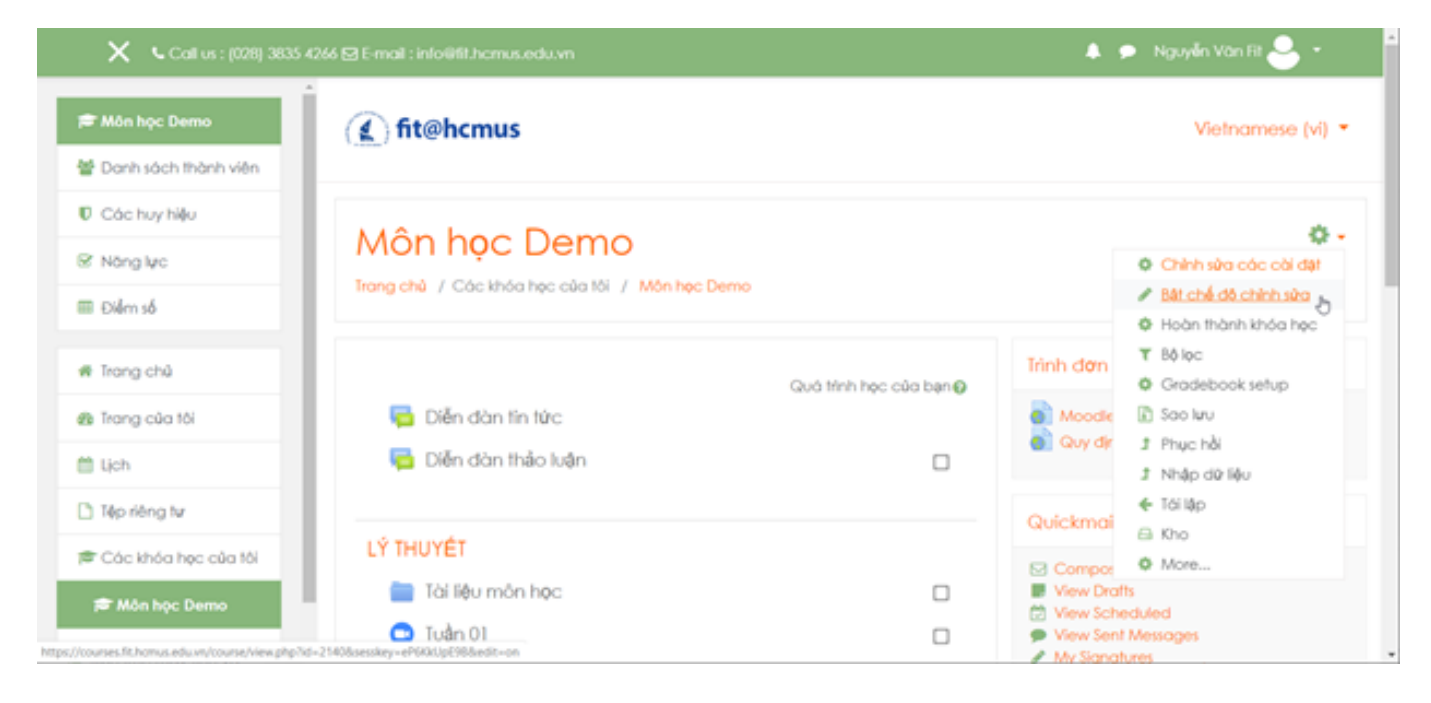

Trang môn học ban đầu có những thành phần như sau:

- Cột trái khung điều hướng (Navigation pane): gồm các liên kết thông tin của tài khoản.
- Cột phải: gồm một số khối (Block) hiển thị thông tin hay các chức năng như Trình đơn chính (Main menu), Lịch (Calendar), Các sự kiện mới (Upcoming events), Quickmail...
- Vùng nội dung: GV có thể trình bày nội dung môn học bằng cách tạo các tài nguyên (Resource), hoạt động (Activity) học tập, các diễn đàn, thông báo... xuyên suốt khóa học.

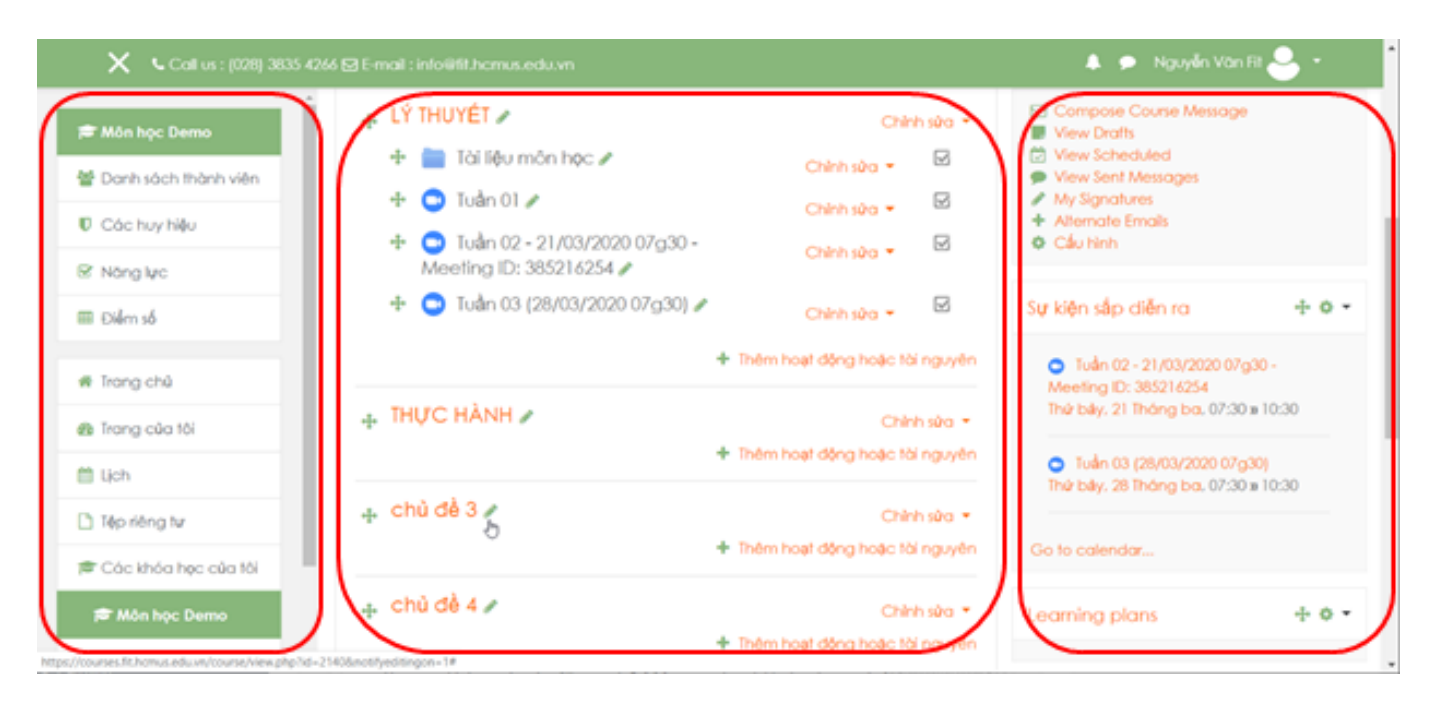

Trang 1 / 3 (c) 2025 Admin <webmaster@fit.hcmus.edu.vn> | 2025-06-13 09:02 URL: https://courses.fit.hcmus.edu.vn/faq/index.php?action=artikel&cat=0&id=10&artlang=vi Vùng nội dung có một số chủ đề (Topic) được tạo tự động, GV có thể thêm/xóa chủ đề:

 Xóa 1 chủ đề: Nhấp nút trình đơn Chỉnh sửa (Edit) của chủ đề > nhấp chọn Delete topic.

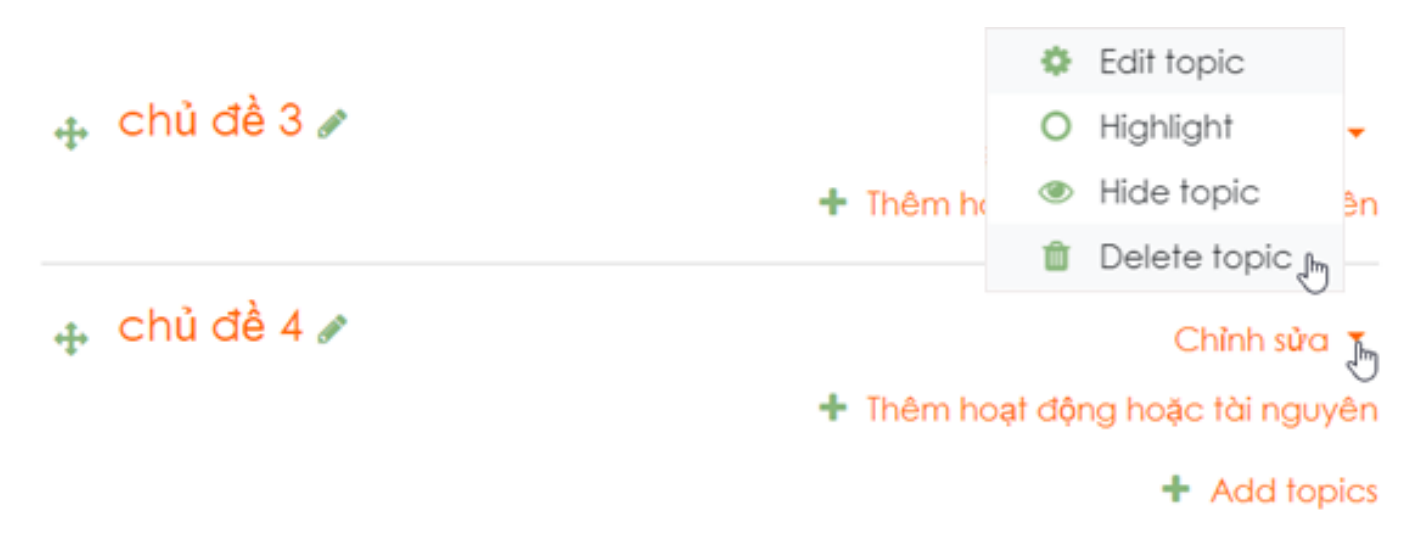

 Thêm một/nhiều chủ đề mới: Nhấp nút Add topics tại cuối vùng nội dung > nhập số lượng chủ đề cần thêm > nhấp nút Add topics.

|              | Add topics ×                                                           |  |
|--------------|------------------------------------------------------------------------|--|
| 🕂 chủ đề 3 🖋 | Số phân mục 📘 🗢                                                        |  |
| chủ đề 4     | Add topics Hủy bỏ                                                      |  |
|              | <ul> <li>Chính sửa </li> <li>Thêm hoạt động hoặc tài nguyên</li> </ul> |  |
|              | + Add topics                                                           |  |

Sửa tên chủ đề: Nhấp chọn biểu tượng Edit topic name bên cạnh tên chủ đề > nhập tên chủ đề.

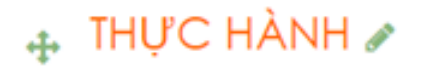

Chỉnh sửa 🝷

🕂 Thêm hoạt động hoặc tài nguyên

| Nhấn Esc để hủy, Enter để hoàn thành |                                  |
|--------------------------------------|----------------------------------|
| <b>+</b>                             | Chỉnh sửa 🔻                      |
| Đồ án                                |                                  |
|                                      | 🕂 Thêm hoạt động hoặc tài nguyêr |

🕂 chủ đề 4 🖋

Chỉnh sửa 🔻

+ Thêm hoạt động hoặc tài nguyên

+ Add topics

ID của\bài: #1010 Tác giả: : Admin Cập nhật lần cuối: 2020-03-14 16:48